1) Download your OpenPlugin from Marketplace Plugin Inventory: https://marketplace.reallusion.com/inventory-list?plugin=1

2) Make sure to download the proper version. (v8.00 for iClone 8, v7.93 for iClone 7)

| MARKETPLACE                                                                                                    |                                                                | iClone             | 000 Character Creator | ිද්ද Cartoon Animato |
|----------------------------------------------------------------------------------------------------|----------------------------------------------------------------|--------------------|-----------------------|----------------------|
|                                                                                                    |                                                                |                    |                       |                      |
| Product Name 🔨                                                                                                    |                                                                |                    | License 🔨             | Artist 🔨             |
| Development Constant<br>Control Constant<br>Constant Constant<br>Down •<br>Filled Salas<br>Tachest • 510 ( 5)<br>Otext | Smooth Camera Follow 2.0<br>iClone > Plug-in > General > Gener | ral Plug-in        | Standard              | Reallusion 3D        |
|                                                                                                    | Download v8.00 ∨ v8.00 ∨ v8.00 ∨ v7.93                         | 🔗 Edit your review | ,                     |                      |

3) Unzip the file and copy the entire folder.

(Note: Sometimes an extra folder would be created automatically by your zip software, just make sure to copy the main plugin folder)

4) Right-click on the iClone icon > Properties > click on [Open file location].

Go into OpenPlugin folder

(The default file location should be: C:\Program Files\Reallusion\iClone 8\Bin64\OpenPlugin)

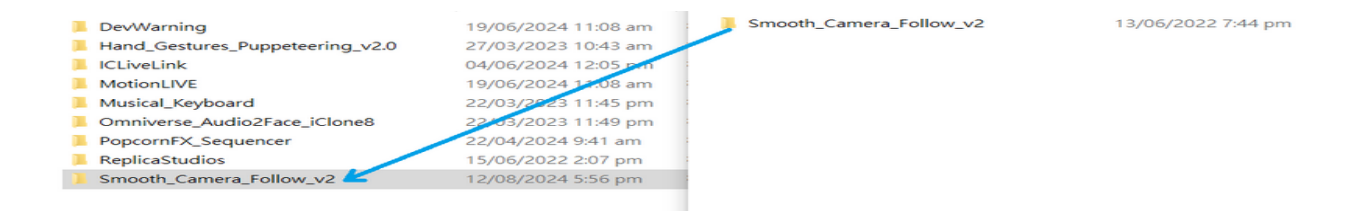

- 5) Paste the plugin folder.
- 6) Launch iClone, the plugin will be in Plugin menu > Python Samples

| Vindow Plugins Script | Help                        |    |                            |
|-----------------------|-----------------------------|----|----------------------------|
| + 🗧 🗧 Iray Rende      | er                          | Þ  | 🕵 🙈 😼 🏳 🏥 🖉 📾              |
| Omniverse             | 9                           | •  |                            |
| Character             | Creator & iClone Auto Setup | ►  |                            |
| BuildingGe            | en                          | •  |                            |
| Python Sar            | mples                       | ►  | Hand Gestures Puppeteering |
| Unreal Live           | e Link                      |    | Smooth Camera Follow       |
| Motion LIV            | E                           | ▶└ |                            |
| Omniverse             | e Audio2Face                | ►  |                            |
| PopcornF>             | (Sequencer                  | •  |                            |
| Replica St            | udios                       | •  |                            |

===Install plugin manually===

Here is another way to install plugin if iClone does not load the plugin.

In Script menu > Load Python > Find the plugin folder and select [main.py] > Click [OK].

The plugin will be installed in Plugin menu.

More info: <u>https://youtu.be/K9fKrBxczhA?feature=shared</u>

Reallusion FAQ https://kb.reallusion.com/Product/53202/Installation-Steps-for-OpenPlugin